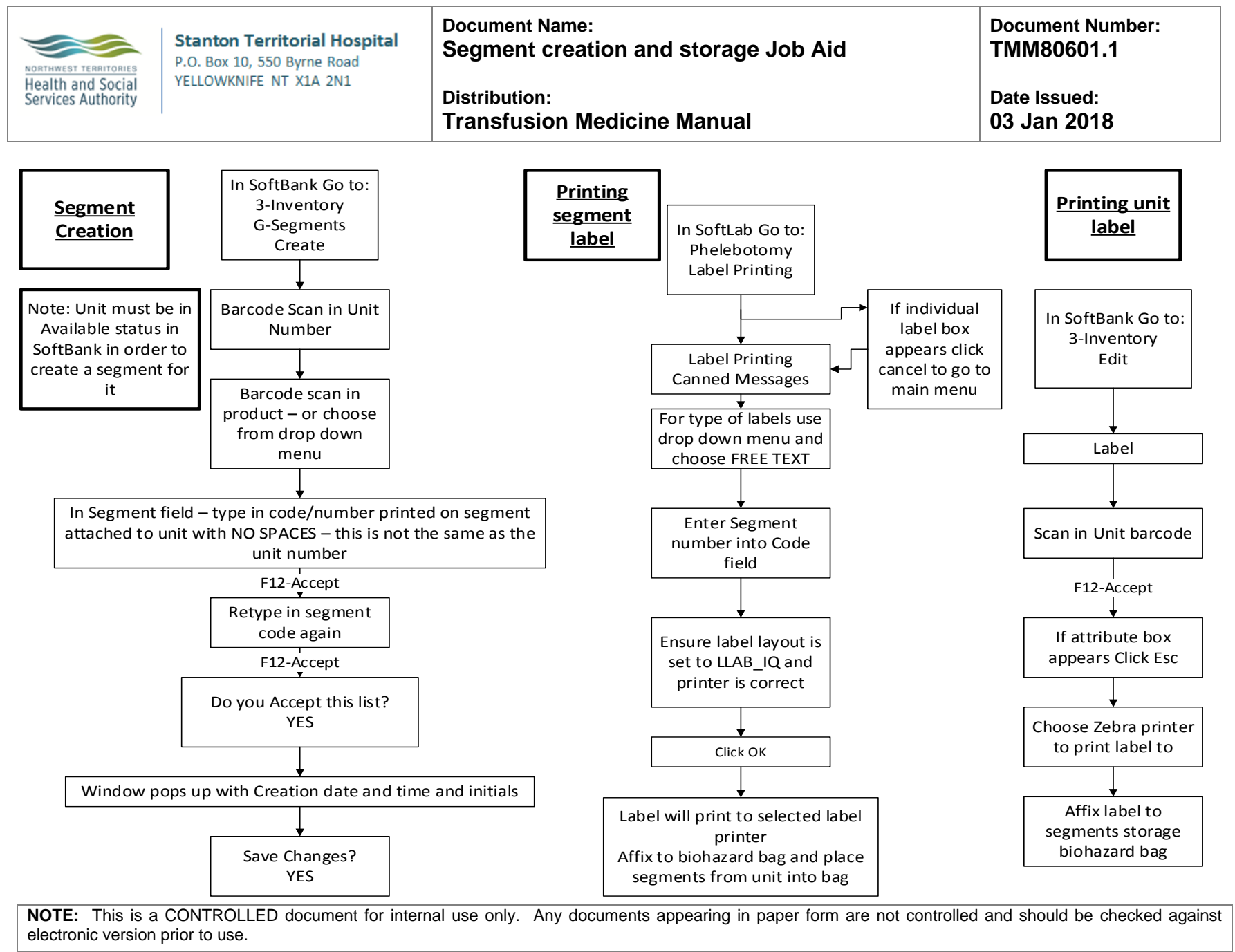

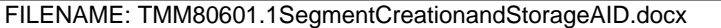

PRINT DATE: 1/3/2018 8:21:00 PM